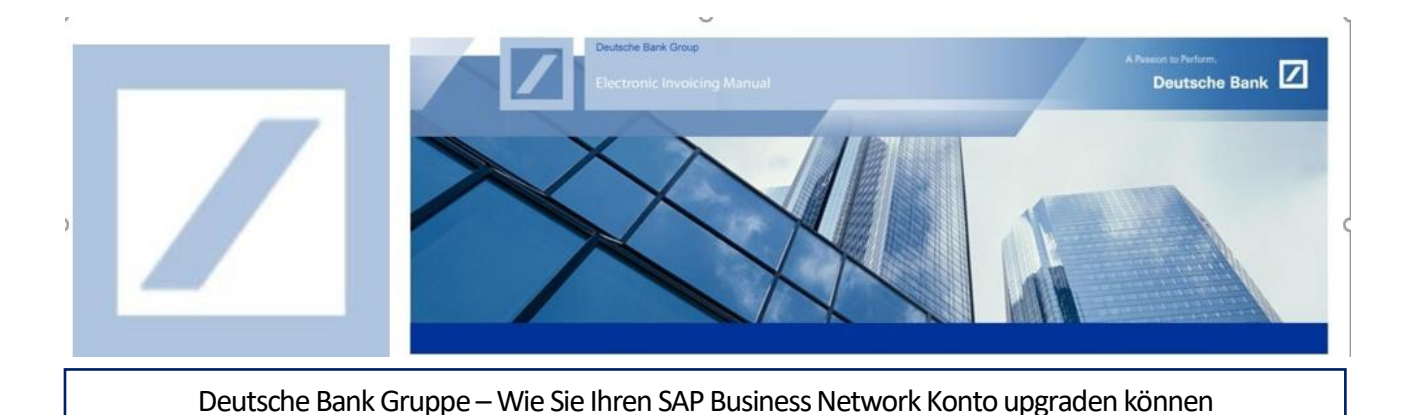

Nur der Administrator des SAP Business Network Kontos kann das Konto von einem Standard- in ein Unternehmenskonto aufwerten.

Melden Sie sich im SAP Business Network Lieferanten-Portal unter folgenden Link an <u>SAP Business Network</u> <u>Supplier (ariba.com)</u> und geben Sie Ihren Benutzernamen und Passwort ein. Sie können Ihren Benutzernamen in der E-Mail finden, die Ihnen von SAP Business Network bei der Registrierung zugesandt wurde.

1 Tragen Sie Ihren Benutzernamen und Ihr Passwort ein und drücken Sie auf Anmelden.

| C https://service.ariba.com/Supplier.aw/109535043/aw?awh=r&awssk=JjwptG2H&dard=1&ancdc=1              | AN | τô  | Ø                                                                                                    | \$                                                                                                    | ₹1                                                                                                    |
|----------------------------------------------------------------------------------------------------|----|-----|----------------------------------------------------------------------------------------------------|----------------------------------------------------------------------------------------------------|----------------------------------------------------------------------------------------------------|
| SAP Business Network -                                                                                |    |     |                                                                                                    |                                                                                                    |                                                                                                    |
|                                                                                                    |    |     |                                                                                                    |                                                                                                    |                                                                                                    |
| Lieferantenanmeldung   Benutzername   Passwort   Immelden   1   Benutzernamen oder Passwort vergessen |    |     | e de la companya de la companya de l | 4.13         4.0000           ANN         ANN           1         ANN           2         ANN           3         ANN           4         ANN           4         ANN           4         ANN           4         ANN           4         ANN           4         ANN           4         ANN           5         ANN           5         ANN           5         ANN           5         ANN           5         ANN           5         ANN           5         ANN           5         ANN           5         ANN           5         ANN           5         ANN | <ul> <li>a postanti a</li> <li>a postanti a</li> <li>a postanti a</li> <li>a postanti a</li> <li>a postanti a</li> <li>a postanti a</li> <li>a postanti a</li> </ul> |
| Jetzt registrieren lassen or Weitere Informationen                                                    |    |     |                                                                                                    |                                                                                                    |                                                                                                    |
| Unterstützte Browser und Plugins                                                                      |    |     |                                                                                                    |                                                                                                    |                                                                                                    |
| © 2022 SAP SE oder ein SAP-Konzernunternehmen. Alle Rechte vorbehalten.                               |    | Ver | traulichke                                                                                                    | itserklärur                                                                                                    | ng                                                                                                    |

Auf der SAP Business Network Startseite klicken Sie auf **Unternehmenskonto erhalten** am oberen Bildschirmrand.

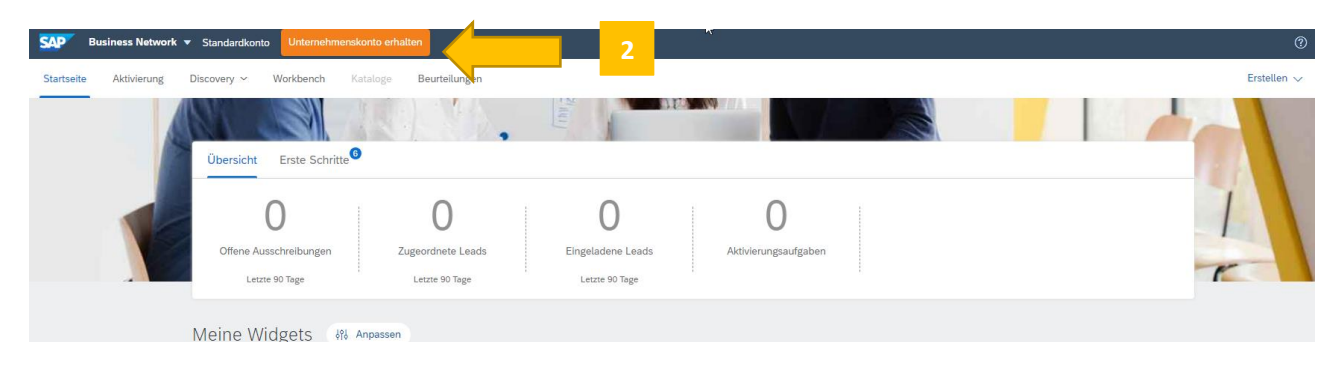

3 Auf der nächsten Seite klicken Sie auf Upgrade durchführen.

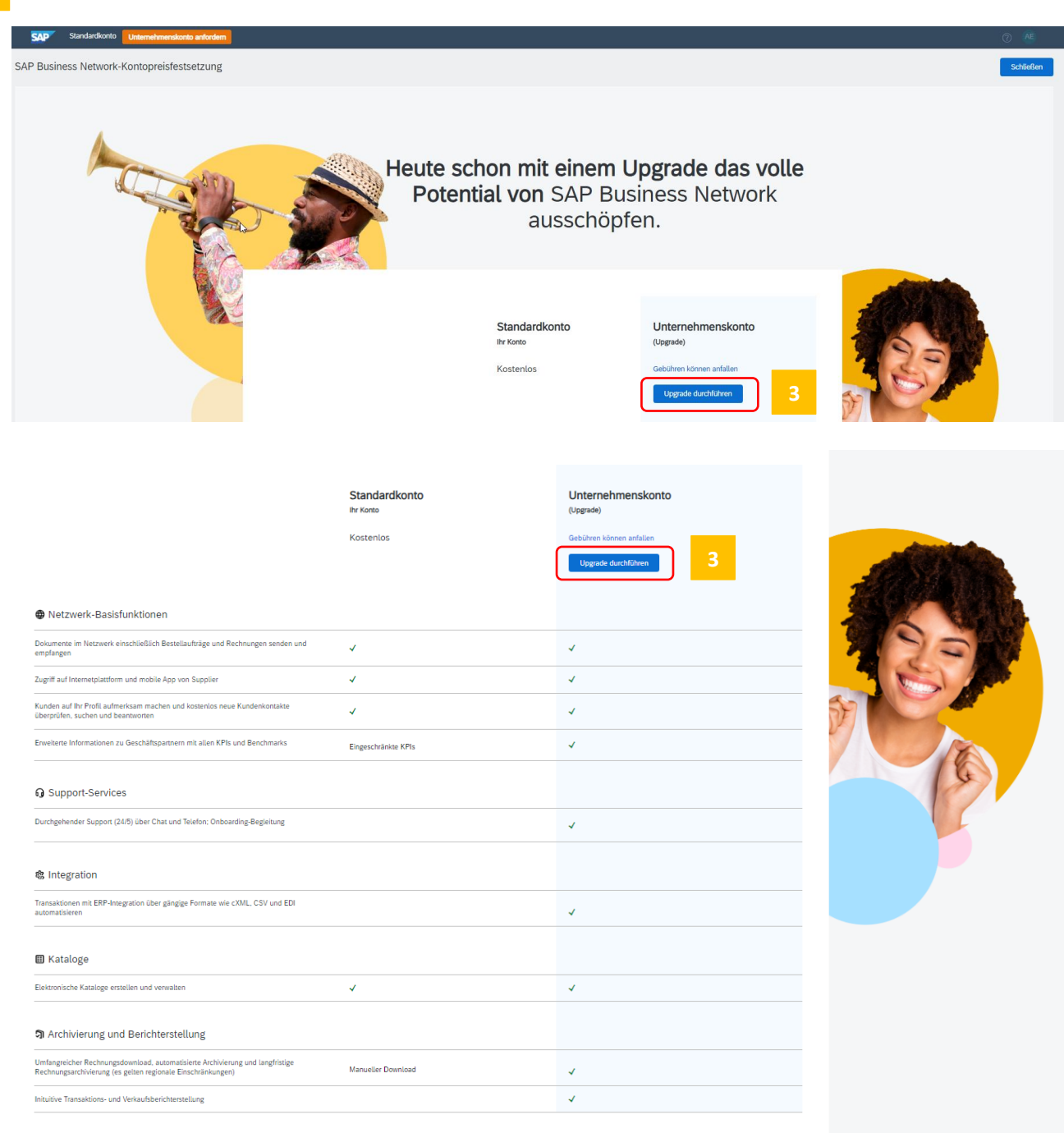

Erfahren Sie mehr über die Funktionen für Lieferanten in SAP Business Network.

Sie werden erneut um die Bestätigung zur Durchführung des Upgrades gebeten. Dafür aktivieren Sie das Kontrollkästchen und klicken auf **Upgrade durchführen**.

| A Carlot | Heute schon mit einem Upgrade das volle<br>Potential von SAP Business Network                                                                                                    |  |
|----------|----------------------------------------------------------------------------------------------------|--|
|          | Upgrade bestätigen                                                                                                    |  |
|          | Upgrade dieses SAP Business Network-Standardkontos auf ein Unternehmenskonto durchführen; möglicherweise fallen Gebühren an.                                                                                                    |  |
|          | Durch die Aktivierung des Kontrolikischens und die Schattläche Upgrade durchführen bestätigen 5 lei m Kamen ihrer Opginalston das Upgrade dieses<br>SAP Busines Neutronk-Lieferanterinschenzen Hauszungsbedingungen für Lieferanten.<br>Nutzungsbedingungen für Lieferanten. Beachten Sie, dass nach dem Upgrade möglicherweise Gebühren für Transaktionen anfallen.<br>Upgrade durchführen Upgrade durchführen 4 |  |
|          | Kostenios Gebühren können anfallen                                                                                                    |  |
|          | Upgrade durchfuhren                                                                                                    |  |

Ihr Lieferantenkonto wird dadurch von Standardkonto auf Unternehmenskonto aufgewertet.